## WHOLIVES CORPORATE

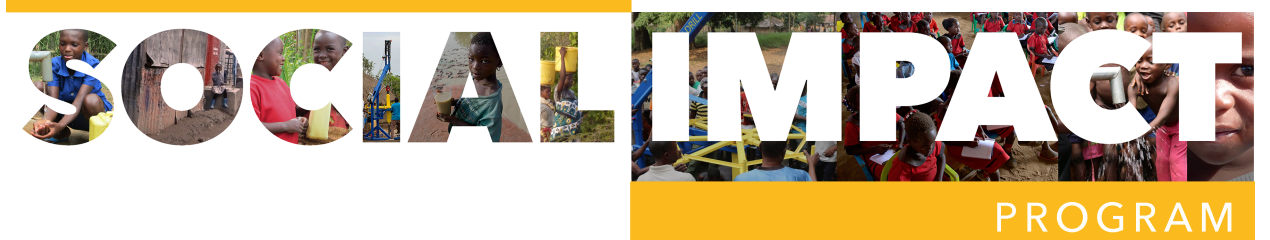

## MobileCause Ambassador Account Setup Instructions

- 1. Go to <a href="http://igfn.us/vf/Drink">http://igfn.us/vf/Drink</a>
- 2. Select the 'Become a Fundraiser' button
- 3. Input the basic information;
  - a. First Name
  - b. Last Name
  - c. Mobile Phone
  - d. Email Address
- 4. An email and text will be sent to you for confirmation. Continue the registration via text or email.
- 5. Do not upload your own picture. We will put a default company pic up that remains consistent with our messaging.
- 6. Leave 'Your Fundraising Goal' set as the default of \$100,000. This is not displayed anywhere so it is not important.
- 7. Leave 'Message for Your Supporters' set as the default. We want our messaging to be consistent for all Ambassadors.
- 8. Leave 'Enable' selected on 'Receive Email Notifications on Donation:'
- 9. Save and you are good to go.
- 10.You would then be able to share the URL on your social media platforms and with those you know or become in contact with. That URL is your unique URL so all donations will be tracked through your page.